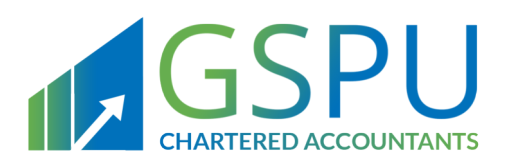

## Kingdom Of Bahrain

## VAT Return Filing Manual

Filing, Payments and Refunds

June 2019 Version 1.1

Follow Us

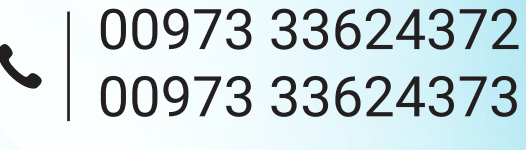

www.gspubahrain.com

## CONTENTS

| 1.   | MANUAL OVERVIEW                                            | 1  |
|------|------------------------------------------------------------|----|
| 2.   | WHAT IS A VAT RETURN?                                      | 2  |
| 3.   | WHO SHOULD FILE A VAT RETURN?                              | 3  |
| 4.   | WHEN SHOULD A VAT RETURN BE SUBMITTED?                     | 4  |
| 4.1. | VAT returns during the transitional period                 | 5  |
| 4.2. | VAT returns after December 31, 2019                        | 5  |
| 5.   | HOW SHOULD A VAT RETURN FORM BE SUBMITTED?                 | 6  |
| 6.   | WHAT SHOULD A VAT PAYER DO IF IN A DEBIT/PAYABLE POSITION? | 13 |
| 7.   | WHAT SHOULD A VAT PAYER DO IF IN A CREDIT/REFUND POSITION? | 15 |
| 8.   | FILING SCENARIO EXAMPLES                                   | 16 |
| 8.1. | Example 1: Bahraini Shop                                   | 16 |
| 8.2. | Example 2: Bahraini Mining Firm                            | 18 |
| 8.3. | Example 3: Bahraini Construction Company                   | 20 |
| 9.   | FREQUENTLY ASKED QUESTIONS (FAQS)                          | 22 |

Manual overview

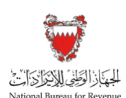

## 1. MANUAL OVERVIEW

The purpose of this Manual is to provide VAT payers with:

- An overview of the VAT rules and procedures in Bahrain in relation to the VAT return process; and
- The necessary guidance to help them navigate the National Bureau for Revenue (NBR) online portal and forms for VAT return filing, payment submission and obtaining refunds.

This Manual is intended to provide general information only and does not represent exhaustive or legally binding guidelines. For additional information, kindly contact your VAT Relationship Manager (RM) or refer to "VAT Guidelines" on the NBR website using the following link: <u>https://www.nbr.gov.bh/vat\_guideline</u>. You can also contact NBR's Contact Centre via email or the VAT hotline, details of which can be found under "Contact us" on the NBR website.

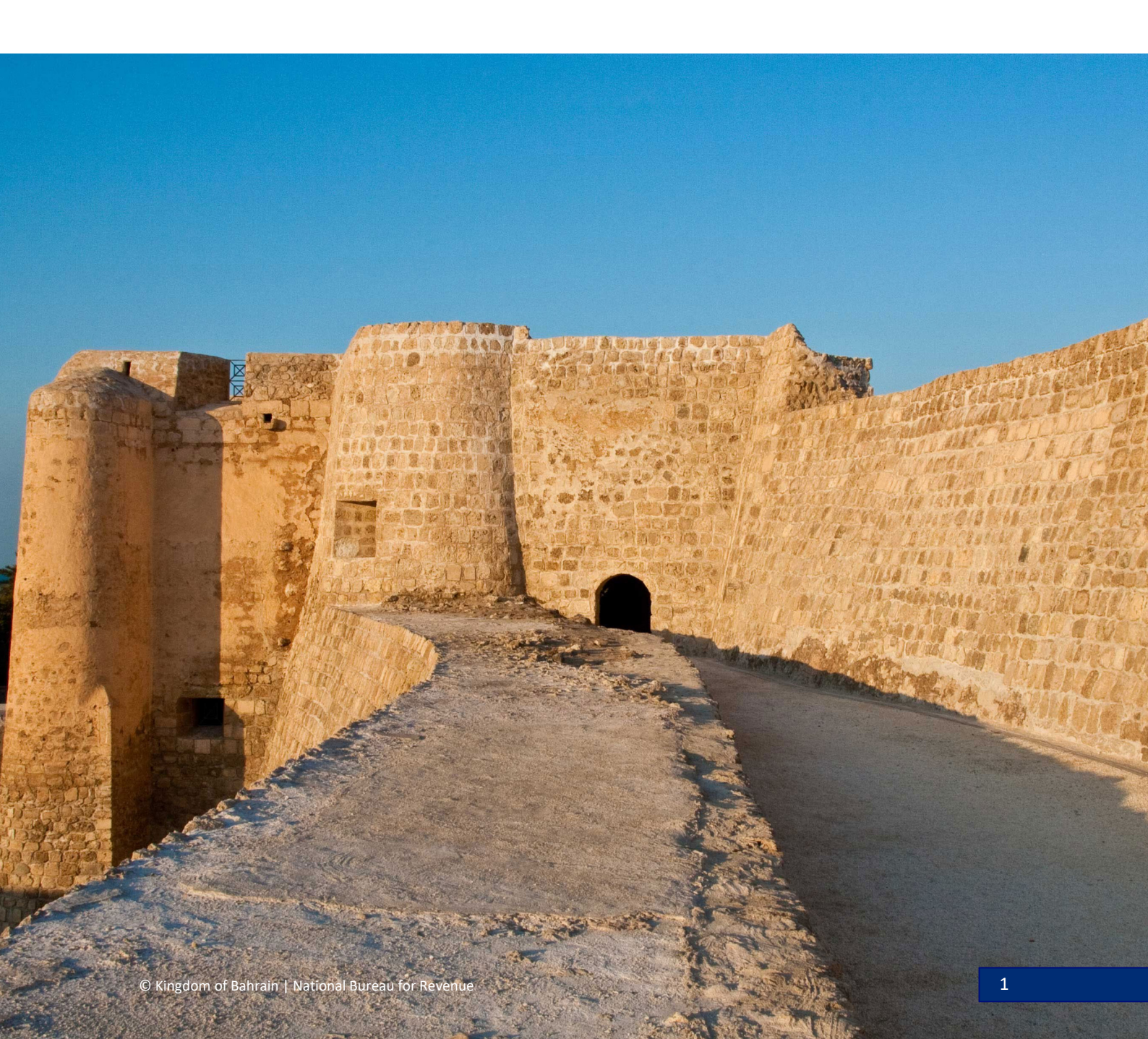

What is a VAT return?

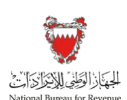

## 2. WHAT IS A VAT RETURN?

A VAT return is the official document submitted to NBR summarizing the total output VAT due and input VAT recoverable for a given VAT period.

## **OUTPUT VAT**

The VAT amount charged by a VAT payer on supplies (sales) of goods or services subject to VAT (including deemed supplies and those subject to the reverse charge mechanism); this should then be paid back to NBR.

### **INPUT VAT**

The VAT incurred by a VAT payer on any goods or services subject to VAT purchased or imported for the purpose of their business.

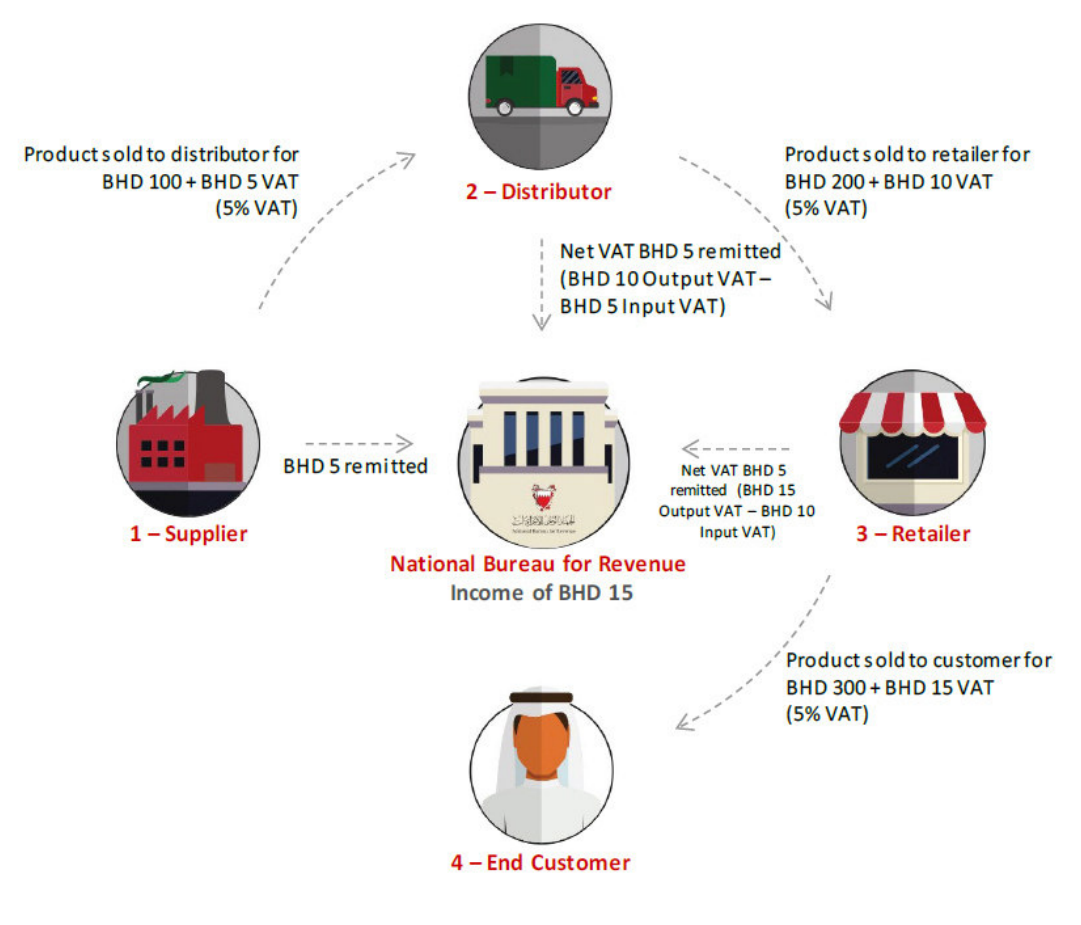

## **Output VAT:** VAT collected on sales **Input VAT:** VAT paid on all purchases

Kindly refer to Section 12.1 of the VAT General Guide for additional information on output VAT, recoverable input VAT and the calculation of a VAT payer's net VAT position.

Who should file a VAT return?

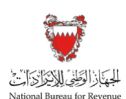

## 3. WHO SHOULD FILE A VAT RETURN?

Every VAT payer registered for VAT purposes in Bahrain is required to assess their net VAT position for a given VAT period; this information should then be reported on a periodic bass in a VAT return.

Even if a VAT payer has not made any purchases, imports or supplies during a given VAT period, they are required to submit a VAT return if registered for VAT with NBR.

The VAT return should only be submitted by the person subject to VAT or, if applicable, another person who has been authorized by NBR to act on the VAT payer's behalf (i.e. a registered VAT Agent or VAT Representative).

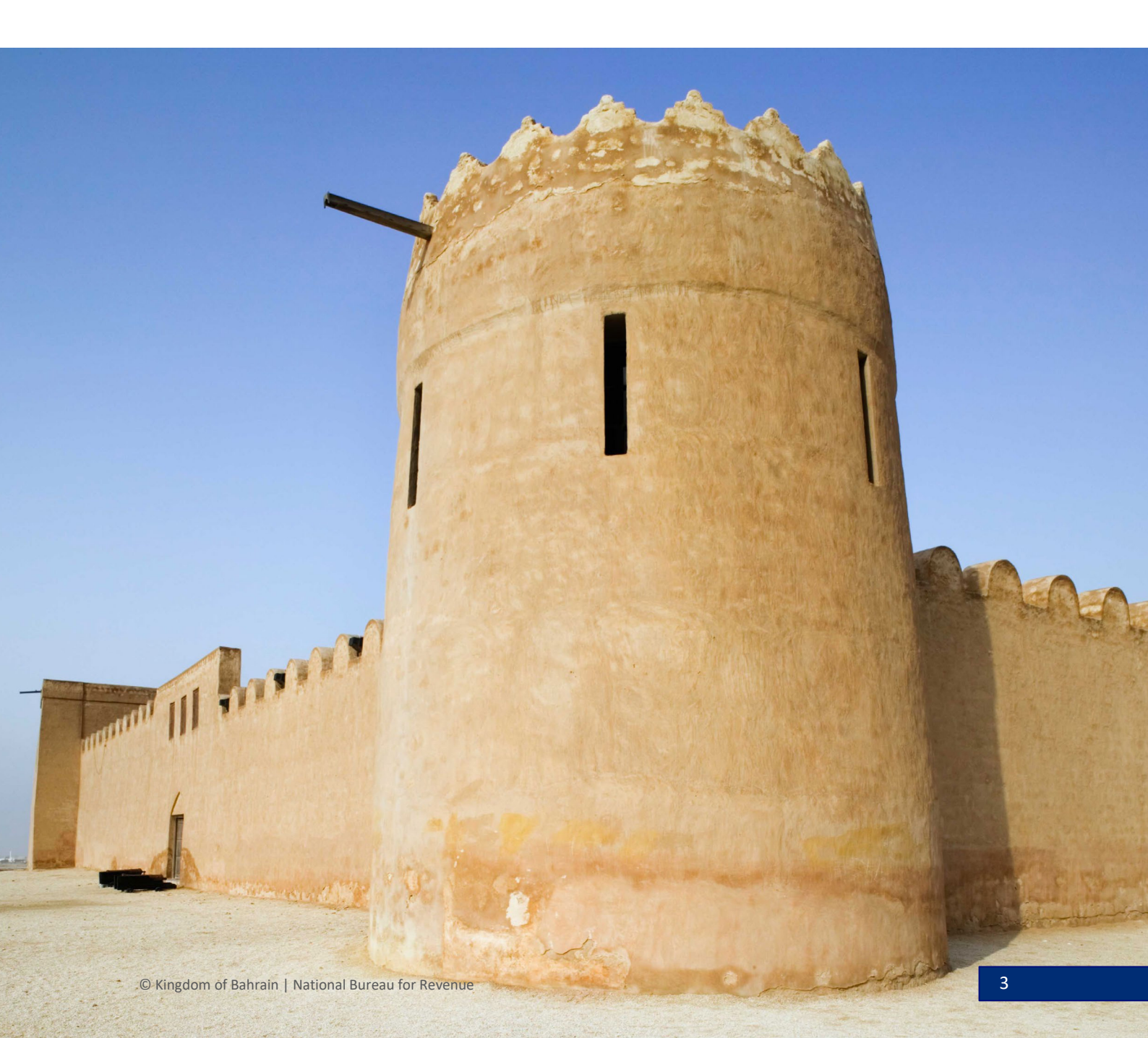

When should a VAT return be submitted?

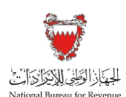

## 4. WHEN SHOULD A VAT RETURN BE SUBMITTED?

The volume of a VAT payer's annual supplies subject to VAT determines when they are required to register for VAT and begin filing returns, as well as the frequency of those filing obligations.

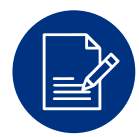

## **VAT PERIOD**

The time in which economic activities (i.e. sales and purchases) are conducted, and for which VAT payers are required to keep a record of all their VAT activities and report them in the appropriate filing period.

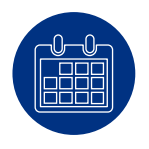

### **FILING PERIOD**

The month following the end of each VAT period, during which a VAT payer is required to submit their VAT return and pay any liabilities to NBR.

A VAT payer would be required to:

- Report the output VAT due and input VAT recoverable for that VAT period to NBR;
- Pay output VAT due to NBR if in a debit position; and
- Claim recoverable input VAT from NBR or carry forward the excess for subsequent VAT periods if in a credit position.

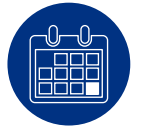

### FILING/PAYMENT DUE DATE

The last day of the filing period month. If a VAT payer submits their returns or has unpaid dues after the due date, they will begin to incur late filing and/or payment penalties.

NBR will send the VAT payer reminders during the filing period to help avoid such penalties. However, it remains the responsibility of each VAT payer to comply with the VAT rules and regulations. Please note that if this day falls on an official holiday, the VAT payer is required to file on the next working day. When should a VAT return be submitted?

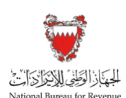

## 4.1. VAT returns during the transitional period

To facilitate the compliance process during the first year of VAT, VAT periods in the year 2019 will be different from those in subsequent years. Please refer to Section 19.2 of the VAT General Guide to understand which VAT periods will apply when submitting VAT returns for 2019.

After December 31, 2019, these transitional VAT periods will no longer be applicable and VAT payers will be required to follow the VAT periods prescribed below.

## 4.2. VAT returns after December 31, 2019

If the value of a VAT payer's annual supplies exceeds BHD 3 million, they will have monthly VAT periods corresponding to the Gregorian calendar months. Otherwise, they will have VAT periods corresponding to Gregorian calendar quarters.

## Monthly Filing (Annual supplies > 3 Million BHD)

| Vat period                           | Jan    | Feb    | Mar    | Apr    | May     | June    | July   | Aug     | Sept   | Oct    | Nov    | Dec    |
|--------------------------------------|--------|--------|--------|--------|---------|---------|--------|---------|--------|--------|--------|--------|
| Filling Period                       | Feb    | Mar    | Apr    | May    | June    | July    | Aug    | Sept    | Oct    | Nov    | Dec    | Jan    |
| Example Filling<br>Deadline for 2020 | Feb 29 | Mar 31 | Apr 30 | May 31 | June 30 | July 31 | Aug 31 | Sept 30 | Oct 31 | Nov 30 | Dec 31 | Jan 31 |

## Quarterly Filing (Annual supplies ≤ 3 Million BHD)

| Vat period                           | Jan-Mar | Apr-June | July-Sept | Oct-Dec |  |
|--------------------------------------|---------|----------|-----------|---------|--|
| Filling Period                       | Apr     | July     | Oct       | Jan     |  |
| Example Filling Deadline<br>for 2020 | Apr 30  | July 31  | Oct 31    | Jan 31  |  |

The above VAT periods shall apply, unless:

- A VAT payer is notified by NBR to use an adjusted VAT period (e.g. a shift from quarterly to monthly VAT periods). In this case, they will be notified of the change within three months prior to the effective date of change.
- A VAT payer, whose annual supplies do not exceed BHD 3 million, but requests an amendment to their VAT periods by increasing their filing frequency from quarterly to monthly. If NBR accepts the request, the VAT payer will be notified of the date on which the change will go into effect.

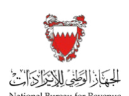

## 5. HOW SHOULD A VAT RETURN FORM BE SUBMITTED?

All VAT returns should be submitted online using the NBR portal. Please refer to the steps below when filing a VAT return.

### Accessing the VAT return form

Access the Login page on the NBR website using the following link: <u>https://www.nbr.gov.bh/</u>. Please note that the portal should be accessed via Google Chrome for optimal utilization.

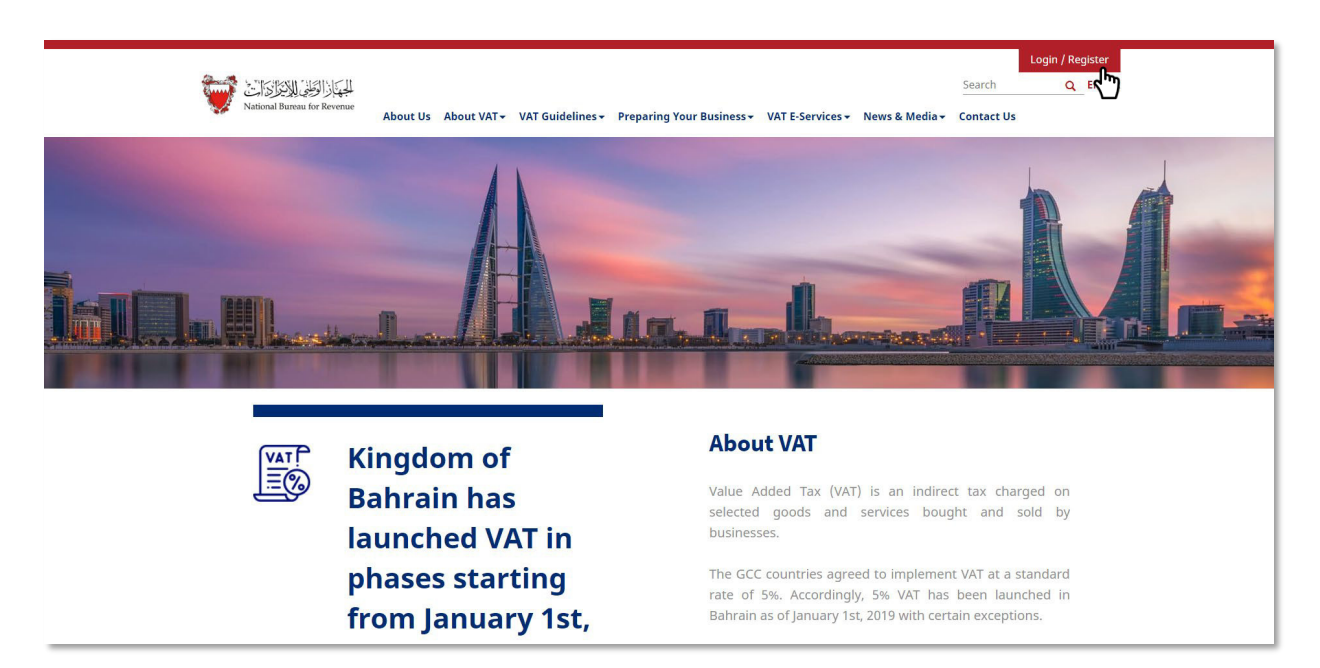

Log in to the portal using your designated User ID and Password (used during registration).

| المَعْنَى الرَّطِنَى اللَّذِينَ الْتَوَانَيَ اللَّهُ عَانَ الْتَطَنِّي اللَّهُ عَانَ الْتَوَانِي الْ | Please use Google Chrome for optimum website performance |
|----------------------------------------------------------------------------------------------------|----------------------------------------------------------|
| Login<br>Please provide your User ID and Password to Login                                           |                                                          |
| User ID<br>Password<br>Password                                                                      |                                                          |
| Log In<br>Forgot your password? <u>Click here</u>                                                    |                                                          |
| <b>New User?</b><br>Welcome, please sign up here                                                     |                                                          |
| Sign Up                                                                                              |                                                          |

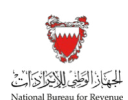

Access your outstanding filing obligations by clicking on "VAT Returns" on the homepage. The number displayed at the bottom of this push button (i.e. "1 not filed") represents your outstanding filing obligations to date.

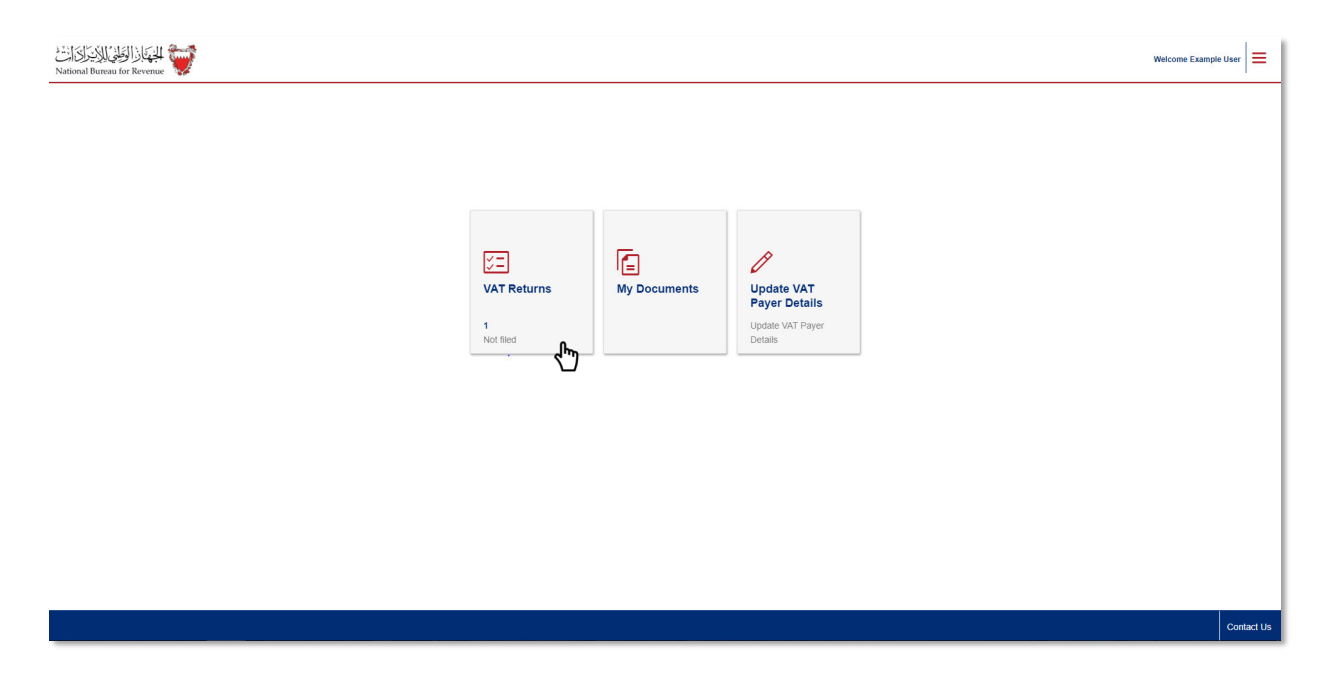

Filter your "VAT Return Forms" by selecting "Not Filed" from the drop-down menu at the top right corner of the screen. To initiate the return, select the appropriate VAT return form from the list of outstanding filing obligations.

|                 |                                |             |              |              |              | Welcome Example User 🏠 |
|-----------------|--------------------------------|-------------|--------------|--------------|--------------|------------------------|
|                 |                                |             |              |              |              | Not filed $\checkmark$ |
| Form            | Period                         | Period From | Period To    | Revenue Type | Due Date     | Receipt Date           |
| VAT Return Form | VAT Transitional Period (2019) | Jan 1, 2019 | Jun 30, 2019 | VAT          | Jul 31, 2019 | ›<br>اس                |
|                 |                                |             |              |              |              | $\mathbf{O}$           |
|                 |                                |             |              |              |              |                        |
|                 |                                |             |              |              |              |                        |
|                 |                                |             |              |              |              |                        |
|                 |                                |             |              |              |              |                        |
|                 |                                |             |              |              |              |                        |
|                 |                                |             |              |              |              |                        |
|                 |                                |             |              |              |              |                        |

## Filling in the VAT return form

After reviewing the conditions of submitting your VAT return form, you must confirm that you agree with the instructions; only then can you move forward with the form. There is also a second (optional)

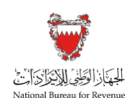

check box which you may choose if you would like to deduct input VAT on goods purchased prior to the time you registered. Please remember to save your progress by clicking the "Save Draft" button at the bottom right corner.

| VAT Return Form fo National Bureau for Revenue | or Period 19QA                                              |                                            |                        | Welcome Example User 🔝 🗮 |
|------------------------------------------------|-------------------------------------------------------------|--------------------------------------------|------------------------|--------------------------|
| Instructions                                   | KAT Payer Details                                           | E VAT Return Form                          | Additional Information | Summary                  |
|                                                |                                                             |                                            |                        |                          |
| Instructions                                   |                                                             |                                            |                        |                          |
| Kindly read the below instru                   | uctions before completing the return form                   |                                            |                        |                          |
| Please fill the reques                         | sted information for each step                              |                                            |                        |                          |
| The form cannot be s                           | successfully submitted until all the mandatory requir       | rements have been completed                |                        |                          |
| VAT payer should en                            | sure that their existing VAT payer details are compl        | ete and up to date before filing their VAT | returns                |                          |
| Please refer to the F                          | AQ section before filing out the return form                |                                            |                        |                          |
| ✓ I declare that I have read, t                | understood and agree to the instructions above              |                                            |                        |                          |
| ✓ I would like to deduct input                 | t VAT from goods and services supplied before the effective | date of registration                       |                        |                          |
|                                                |                                                             |                                            |                        |                          |
|                                                |                                                             |                                            |                        |                          |
|                                                |                                                             |                                            |                        |                          |
|                                                |                                                             |                                            |                        |                          |
|                                                |                                                             |                                            |                        | Save Draft 😽 Next Step   |

You should then review and, where necessary, amend your VAT payer and return details before continuing with the form. If you need to make any adjustments to these details, please proceed to "Update VAT Payer Details" on the homepage of the portal. If unable to make the necessary changes to your details via the portal, please contact NBR for assistance through one of the contact channels stated on the NBR website.

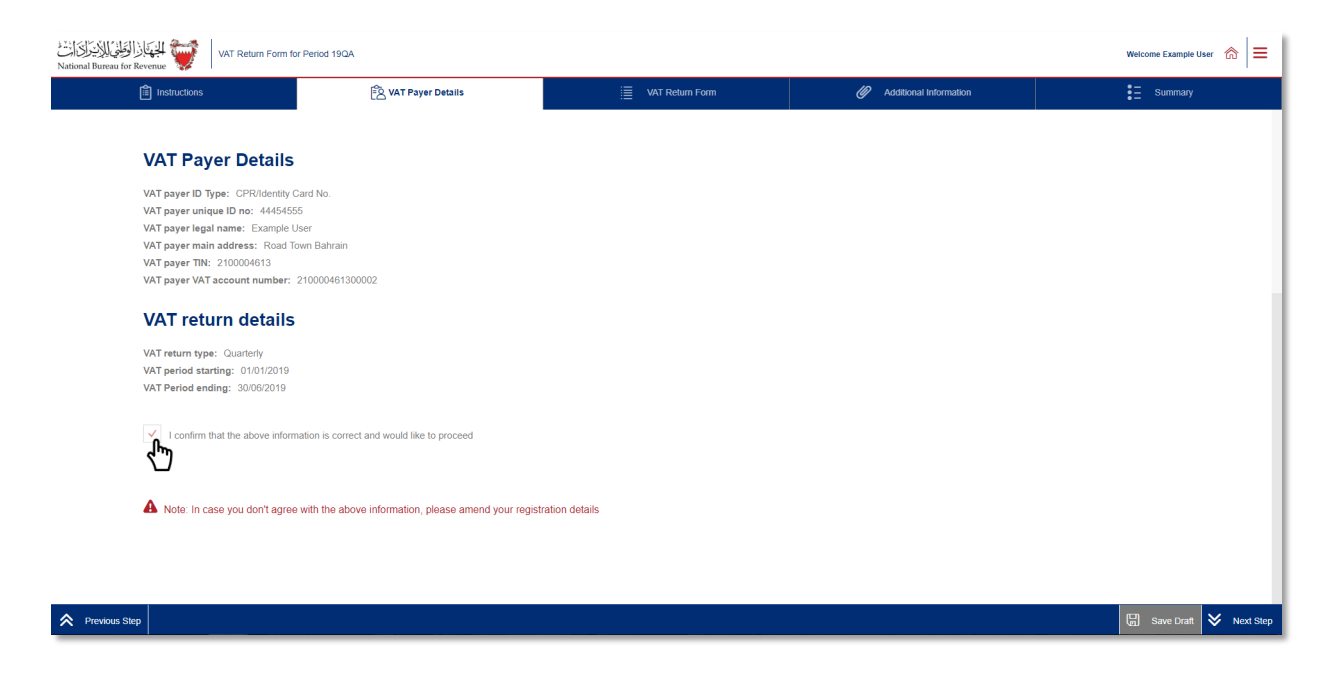

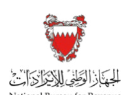

Fill in the "VAT Return Form" section using the appropriate amounts applicable to the return period. For additional guidance, click on the tooltips (question marks) and a hover box will appear to further explain the line items.

Note that the VAT amount is auto calculated and is based on the classification highlighted in the tooltips. If the VAT treatment of these values does not match those in your accounting books, please revise your classifications and/or consult with your VAT advisor.

| الوَظِنِي لِلاَيدِ الْآرَانِيَ<br>National Bureau for | الجهّاز<br>Revenue | VAT Return Form for              | Period 19QA                   |                                                           |                              |                       |                                                                             | Welcome Example User 🗥 🗮   |
|-------------------------------------------------------|--------------------|----------------------------------|-------------------------------|-----------------------------------------------------------|------------------------------|-----------------------|-----------------------------------------------------------------------------|----------------------------|
|                                                       | 🛍 Instr            | ictions                          | ¢گا                           | AT Payer Details                                          |                              | Return Form           | Additional Information                                                      | Summary                    |
|                                                       | VAT                | Return Form                      | Amount - A                    | Aspusliv                                                  |                              |                       |                                                                             |                            |
|                                                       | VAT                | on sales                         | input the an                  | nount of each                                             |                              |                       |                                                                             |                            |
|                                                       | No.                | Description                      | sale and pu                   | rchase in BHD                                             | Amount (BHD)                 |                       | Adjustment / Apportionment(BHD)                                             | VAT Amount (BHD)           |
|                                                       | 1                  | Standard rated sales             |                               |                                                           |                              | 0                     | 0                                                                           |                            |
|                                                       | 2                  | Sales to registered VAT payer in | other GCC States              |                                                           | 0.                           | 000                   | Adjustment – Used only if there is a<br>change in circumstances (e.g. goods |                            |
|                                                       | 3                  | Sales subject to domestic reven  | se charge mechanism           |                                                           | 0.                           | 000                   | sold in a previous period were<br>returned in the current period)           |                            |
|                                                       | 4                  | Zero rated domestic sales        |                               |                                                           |                              | 0                     | 0                                                                           |                            |
|                                                       | 5                  | Exports                          |                               |                                                           |                              | 0                     | 0                                                                           |                            |
|                                                       | 6                  | Exempt sales                     |                               |                                                           |                              | 0                     | 0                                                                           |                            |
|                                                       | 7                  | Total sales                      |                               |                                                           |                              |                       |                                                                             |                            |
| Previous Ste                                          | p                  |                                  |                               |                                                           |                              |                       |                                                                             | 🕞 Save Draft 💙 Next Step   |
| الوَطِي الأَيْرِ الْمَالِيَّةِ<br>National Bureau for | الجيمان<br>Revenue | VAT Return Form for              | Period 19QA                   |                                                           |                              |                       |                                                                             | Welcome Example User 🛛 🍙 🗮 |
|                                                       | î Instr            | ictions                          | ®ع                            | AT Payer Details                                          |                              | Return Form           | Additional Information                                                      | Summary                    |
|                                                       | VAT                | on purchases                     |                               |                                                           | _                            |                       |                                                                             |                            |
|                                                       | No.                | Description                      |                               |                                                           | Amount (BHD)                 |                       | Adjustment / Apportionment(BHD)                                             | VAT Amount (BHD)           |
|                                                       | 8                  | Standard rated domestic purcha   | 1565                          |                                                           |                              | 0                     | 0                                                                           |                            |
|                                                       | 9                  | Imports subject to VAT either pa | id at customs or deferred     |                                                           |                              | 0                     | Apportionment – Used only when making exempt supplies; it applies to        |                            |
|                                                       | 10                 | Imports subject to VAT accounte  | ed for through reverse cha    | rge mechanism                                             |                              | 0                     | a portion of your purchases for which                                       | Ø                          |
|                                                       | 11                 | Purchases subject to domestic r  | everse charge mechanisr       | n                                                         | 0.                           | 000                   |                                                                             | Ø                          |
|                                                       | 12                 | Purchases from non-registered    | suppliers, zero-rated         | orrections – Used i                                       | f there has                  | 0                     | 0                                                                           |                            |
|                                                       | 13                 | Total purchases                  | b<br>o                        | een an internal err<br>n a previous returr                | or or omission               |                       |                                                                             |                            |
|                                                       | 14                 | Total VAT due for current peri   | bd                            |                                                           |                              |                       |                                                                             |                            |
|                                                       | 15                 | Corrections from previous perio  | d (between BHD ±5,000)        |                                                           |                              |                       |                                                                             | 0.000                      |
|                                                       | 16                 | VAT credit carried forward from  | previous period(s)            |                                                           |                              |                       |                                                                             | 0.000                      |
|                                                       | 17                 | Net VAT due (or reclaimed) 🖌     | Net VA<br>negativ<br>for a re | <b>T due –</b> If value is<br>e, you may be eligi<br>fund | ble                          |                       |                                                                             | 0                          |
|                                                       | A Ple              | ase note that no field can be    | empty, and all fields m       | ust be filled to continue. If you I                       | have no reported amounts for | a specific field, you | i can type 0                                                                |                            |
| Previous Ste                                          | p                  |                                  |                               |                                                           |                              |                       |                                                                             | Save Draft 😽 Next Step     |

Please refer to the FAQs in Section 9 of this Manual for additional information regarding the VAT return and/or contact your VAT RM or NBR's Contact Centre.

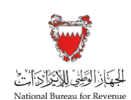

After filling your VAT return, you will be redirected to the "Additional Information" section (optional). Here you can submit supplementary information (e.g. invoices, payment information or customs declarations) to NBR. If deemed necessary, NBR reserves the right to request additional information.

Note that if you are submitting a modification of your VAT return, you may be required to upload relevant documents.

| وَطَيْ لِلاِيدَرَانَ الْنَدْ<br>National Bureau for | VAT Return Form for | Period 19QA                                    |                                              |                        | Welcome Example User 🆙 🚍 |
|-----------------------------------------------------|---------------------|------------------------------------------------|----------------------------------------------|------------------------|--------------------------|
|                                                     | Instructions        | AT Payer Details                               | TAT Return Form                              | Additional Information | Summary                  |
| ļ                                                   | Additional Inform   | ation                                          |                                              |                        |                          |
| А                                                   | Add attachment      | Prior to uploading the attachment, consider re | naming the file in accordance to its content |                        |                          |
|                                                     | Please enter notes  |                                                |                                              |                        |                          |
|                                                     |                     |                                                |                                              |                        |                          |
|                                                     |                     |                                                |                                              |                        |                          |
|                                                     |                     |                                                |                                              |                        |                          |
|                                                     |                     |                                                |                                              |                        |                          |
|                                                     |                     |                                                |                                              |                        |                          |
| Revious St                                          | tep                 |                                                |                                              |                        | 🔚 Save Draft 😽 Next Step |

## Submitting the VAT return form

Once the return form is completed and you have agreed to the declaration, you will be able to review and submit your form. Note that if your draft form is not submitted within 45 days, it will be automatically erased from the portal.

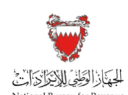

| VAT Return Fo<br>National Bureau for Revenue                       | orm for Period 19QA                                                                               |                                                        |                                                          | Welcome Example User 🍙 🚍                       |
|--------------------------------------------------------------------|---------------------------------------------------------------------------------------------------|--------------------------------------------------------|----------------------------------------------------------|------------------------------------------------|
| Instructions                                                       | AT Payer Details                                                                                  | VAT Return Form                                        | Additional Information                                   | Summary                                        |
| Summary                                                            |                                                                                                   |                                                        |                                                          |                                                |
| Terms and Conditions                                               |                                                                                                   |                                                        |                                                          |                                                |
| The information provided is,                                       | to the best of VAT payer's and authorized persons knowledge                                       | e, true, correct and complete                          |                                                          |                                                |
| <ul> <li>NBR holds the right to reque</li> </ul>                   | est and obtain financial or administrative information and recor                                  | rds too verify the information provided in this return |                                                          |                                                |
| NBR holds the right to open                                        | an audit case to verify this return form and any previous form                                    | s. NBR can levy fines if applicable as per the Kingdo  | m of Bahrain's VAT Law and Executive Regulations.        |                                                |
| <ul> <li>VAT payer can submit a self</li> </ul>                    | -amendment if any corrections above BHD 5000 in total tax di                                      | ue are required                                        |                                                          |                                                |
| Declaration                                                        |                                                                                                   |                                                        |                                                          |                                                |
| I the undersigned, certify that t<br>be charged penalties for subm | the information given on this return is, to the best of my knowle<br>itting incorrect information | edge, true, correct and complete. I am the person wh   | o is required to file this return, or I am authorized to | sign on behalf of the VAT payer. I also that I |
|                                                                    |                                                                                                   |                                                        |                                                          |                                                |
|                                                                    |                                                                                                   |                                                        |                                                          |                                                |
|                                                                    |                                                                                                   |                                                        |                                                          |                                                |
|                                                                    |                                                                                                   |                                                        |                                                          |                                                |
|                                                                    |                                                                                                   |                                                        |                                                          |                                                |
| 1                                                                  |                                                                                                   |                                                        |                                                          |                                                |
| Revious Step                                                       |                                                                                                   | Submit                                                 |                                                          | Save Draft                                     |
|                                                                    |                                                                                                   | 0                                                      |                                                          |                                                |

Once the form is submitted, you will be redirected to a page confirming the successful submission of your form. There you can view your submission and access your "Confirmation receipt," an acknowledgement letter of successful submission. You should also expect to receive an SMS and email confirming your submission.

Kindly note that if you have filed a debit return you should also receive a bill breaking down your liability. If you have excess credit from a previous period, and that credit was used to offset your filed debit (in full or in part), you should also expect to receive an offsetting letter under "My documents" on the portal.

| Subject of Revenue Form Number 20399960804 - VAT Return Form for Period 19QA                | Welcome Example User |
|---------------------------------------------------------------------------------------------|----------------------|
|                                                                                             |                      |
| NBR acknowledges the successful receipt of your VAT return                                  |                      |
| Name: Example User                                                                          |                      |
| Please retain this number for future reference and communication: 203999960904              |                      |
| VAT Period: 01/01/2019 to 30/06/2019                                                        |                      |
| Receipt date: 28/05/2019                                                                    |                      |
| You will receive acknowledgement and invoice details, if any, in a separate correspondence. |                      |
| NBR reserves the right to further investigate your return form.                             |                      |
| Download Form                                                                               |                      |
|                                                                                             |                      |
|                                                                                             |                      |
|                                                                                             |                      |
|                                                                                             |                      |
|                                                                                             |                      |
|                                                                                             |                      |
|                                                                                             |                      |

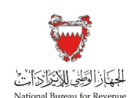

### Confirmation receipt of your VAT return.

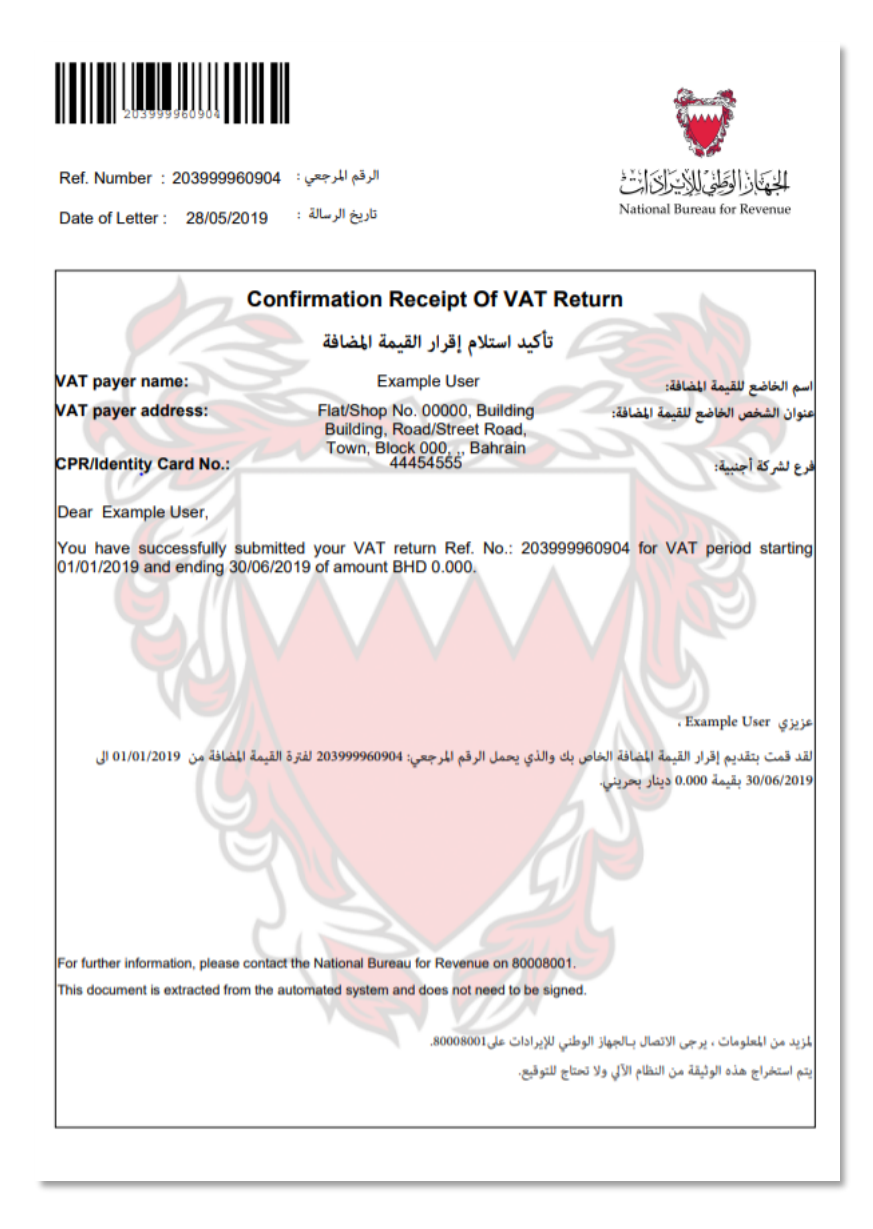

If a VAT payer's output VAT exceeds their input VAT, they are in a net VAT debit/payable position and must pay the excess output VAT to NBR (i.e. line #17 of the VAT Return Form section will be a positive value). Please refer to Section 6 of this Manual for additional information.

If a VAT payer's input VAT exceeds their output VAT, they are in a net VAT credit/refundable position and are entitled to be reimbursed by NBR (i.e. line #17 of the VAT Return Form section will be a negative value). Please refer to Section 7 of this Manual for additional information.

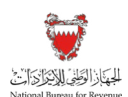

# 6. WHAT SHOULD A VAT PAYER DO IF IN A DEBIT/PAYABLE POSITION?

If a VAT payer's output VAT exceeds their input VAT, they are in a net VAT debit/payable position and must pay the excess output VAT to NBR. Note that payments can only be made using Benefit's "Fawateer" service.

There are three ways in which a VAT payer can settle their dues to NBR:

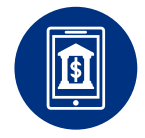

### **ONLINE AND MOBILE BANKING**

A VAT payer should access their online bank portal or mobile app and input the required information.

If unsure of the amount owed to NBR, the VAT payer will have the option to enquire about the bill amount online before payment.

For more information on the online banking method, VAT payers should reach out to their respective banks.

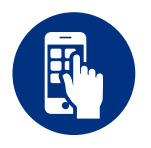

### **BENEFITPAY MOBILE APPLICATION**

A VAT payer can also make their payments through the BenefitPay application by downloading it on their smartphone. The app allows the VAT payer to settle payments electronically without the use of cash or a physical card.

If unsure of the amount owed to NBR, the VAT payer will have the option to enquire about the bill amount online before payment.

For more information on BenefitPay and participating banks, VAT payers can refer to the official Benefit Company website. Please note that this app is intended for individuals and not corporations.

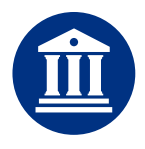

## **BANK BRANCH**

A VAT payer also has the option to pay the amount owed to NBR at a bank branch.

The VAT payer must either submit a standard Fawateer form to their branch or submit a written request signed by their authorized signatory. This is dependent on the VAT payer's bank.

For more information, VAT payers can reach out to their respective bank for availability and location.

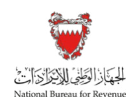

In any case, the following information (found on a VAT payer's bill as shown in the example below) must be included in the payment:

- VAT bill number
- VAT account number
- Payment amount due

| 203999                                                                                                | 960486                                                                                                    |                                                                                                    |                                                                                                    |                                                                                                    | <b>O</b>                                                                                                    |
|----------------------------------------------------------------------------------------------------|----------------------------------------------------------------------------------------------------|----------------------------------------------------------------------------------------------------|----------------------------------------------------------------------------------------------------|----------------------------------------------------------------------------------------------------|----------------------------------------------------------------------------------------------------|
| Bill number:                                                                                          | 203999960486                                                                                                    | رقم الفاتورة:                                                                                                    |                                                                                                    | م<br>کانت                                                                                                    | الحهاد الوطي للايتراة                                                                                                    |
| Date of letter:                                                                                       | 19/05/2019                                                                                                    | تاريخ الخطاب:                                                                                                    |                                                                                                    | Nation                                                                                                    | al Bureau for Revenue                                                                                                    |
|                                                                                                    |                                                                                                    | Bill breakdown                                                                                                    | صيل الفاتورة -                                                                                                    | تف                                                                                                    |                                                                                                    |
| VAT payer nar                                                                                         | ne:                                                                                                    | Example Us                                                                                                    | er                                                                                                    | B                                                                                                    | اسم الخاضع للقيمة المضافة:                                                                                                    |
| VAT payer add                                                                                         | Iress:                                                                                                    | 2,44,PAYER 1,F                                                                                                    | AYER                                                                                                    | ة المضافة:                                                                                                    | عنوان الشخص الخاضع للقيمة                                                                                                    |
| CR number:                                                                                            | G                                                                                                    | 74541                                                                                                    |                                                                                                    | 2                                                                                                    | رقم السجل التجاري:                                                                                                    |
| VAT account r                                                                                         | umber:                                                                                                    | 210000244300                                                                                                    | 0002                                                                                                    | 201                                                                                                    | رقم الحساب للقيمة المضافة:                                                                                                    |
| using the bill nu<br>automatic proce<br>کترونیة البنکیة.                                              | umber through y<br>ssing shows the<br>رة من خلال البوابة الإا<br>المبلغ المستحق:                                                                                                    | our Internet banking<br>amount due:<br>ق المُحدد باستخدام رقم الفاتور<br>ا علماً بأن المعالجة الآلية تُظهر                                                                                                    | r to pay any ou<br>portal, bank br<br>ت في موعد الاستحقاز<br>BenefitPa. تُحيطك                                                                                                    | anch or Bene<br>ی سداد أي مستحقا<br>ي بك أو برنامج ay                                                                                                    | fitPay app. Note that<br>فيما يلي تفصيل الفاتورة، يُرج<br>الخاصة بك أو فرع البنك الخاه                                                                                                    |
| using the bill nu<br>automatic proce<br>کترونیة البنکیة<br>Bill number<br>رقم الفاتورة                | umber through y<br>ssing shows the<br>المبلغ المستحق:<br>المجمع المعامين (Iransaction<br>description                                                                                                    | ا النائية الخطية المعادية المرابعة المعادية المعادية المعادية المعادية المعادية المحمد باستخدام رقم القانون<br>عسر المعادية الألية لتظهير<br>علما بأن للمعالجة الآلية للظهر المعادية<br>المريد بناية الارة<br>المية المناقة                                                                                                    | ت في موعد الاستحقاز<br>ي موعد الاستحقاز<br>BenefitPi<br>في BenefitPi<br>أيضا به ينه فرة العيمة<br>المنافة                                                                                                    | anch or Bene<br>ی سداد أي مستحقا<br>ی بك أو برنامج ay<br>ay Payment due<br>date                                                                                                    | her by the date that<br>القافة علي تقصيل الفاتورة. يُرج<br>الخاصة بك أو فرع البنان الخاه<br>Outstanding amount due<br>البلغ ليُستعن واجب السداد                                            |
| using the bill nu<br>automatic proce<br>ترونية البنكية<br>Bill number<br>رقم الفاتورة                 | amber through y<br>ssing shows the<br>رة من خلال اليواية الإ<br>الملغ المستحق:<br>Transaction<br>description<br>في<br>VAT                                                                                                    | ا المالة - الاحقاق المالية ( المالية المالية )<br>amount due:<br>ق للحدد باستحدام رقم القاتو<br>المالية للطور<br>المالية المالية المالية المالية<br>المالية المرة<br>المالية المرة<br>المالية المرة<br>المالية المرة<br>المالية المرة<br>المالية المرة<br>المالية المرة<br>المالية المرة<br>المالية المرة<br>المالية المالية المراجع<br>المالية المراجع<br>المالية المالية المالية<br>المالية المالية المالية<br>المالية المالية المالية<br>المالية المالية<br>المالية المالية المالية<br>المالية المالية المالية<br>المالية المالية<br>المالية المالية المالية<br>المالية المالية المالية<br>المالية المالية<br>المالية<br>المالية<br>المالياليا<br>الماليا<br>المالياليا<br>الماليا<br>الماليا<br>الماليا<br>الماليا<br>الماليا<br>المالي المالي<br>الماليمالي المالي<br>الماليماليا<br>الماليا<br>الماليا<br>المالي<br>الممالي ا | ل ال وعن عام ( المعرب ) ومراحد الاستحقان<br>ت في موعد الاستحقان<br>BenefitP:<br>تربيع نهاية قوة السية د<br>المالية<br>عام ( عام ) عام ( المعرب ) في المالية ( المسلم )<br>المالية ( المسلم ) عام ( المسلم ) في المالية ( المسلم ) في المالية ( المسلم ) في المالية ( المسلم ) في المالية<br>المالية ( المالية ) مالية ( المسلم ) في المالية ( المسلم ) في المالية ( المسلم ) في المالية ( المسلم ) في المالي                                                                                                    | المتعلم المتعلم المتعلم المتعلم المتعلم المتعلم المتعلم المتعلم المتعلم المتعلم المتعلم المتعلم المتعلم المتعل<br>المتعلم المتعلم المتعلم المتعلم المتعلم المتعلم المتعلم المتعلم المتعلم المتعلم المتعلم المتعلم المتعلم المتعلم ا                                                                                                    | الله علي تعميل الفاتورة، لي ج<br>فيما يلي تعميل الفاتورة، لي ج<br>الماصة بك أو فرع البيات الخاد<br>Outstanding amount due<br>البلغ للسمو واجب الساد<br>BHD 5,000,000                       |
| ينه الفاترينية البنكية<br>عبرونية البنكية<br>Bill number<br>قالفاورة<br>203999960486                  | لسلما المالية المالية المالية المالية<br>درة من خلال البواية الا<br>البيلة المستحق:<br>Transaction<br>description<br>لية<br>VAT<br>Total VAT amount                                                                                                    | ا النائية الخطوي المنظور المنظور المنظور المنظور المنظور من الماتور الماتور<br>amount due:<br>اعلماً بإن للمالجة الآلية لأطهر الماتور<br>المالي المالية المالية المالية للمالية المالية المالية المالية المالية<br>المالية المالية المراقبة المالية المالية المالية المالية المالية المالية المالية المالية المالية المالية المالية المالية المالية المالية المالية المالية المالية المالية المالية المالية المالية ال<br>المالية المالية المالية المالية المالية المالية المالية المالية المالية المالية المالية المالية المالية المالية<br>المالية المالية المالية المالية المالية المالية المالية المالية المالية المالية المالية المالية المالية المالية<br>مالية المالية المالية مالية مالية مالية مالية مالية مالية مالية مالية مالية مالية مالية مالية م<br>مالية مالية مالية مالية مالية مالية مالية مالية مالية مالية مالية مالية مالية مالية مالية مالية مالية مالية مالية مالية مالية مالية مالية مالية مالية مالية مالية مالية مالية مالية مالية مالية م<br>مالية مالية مالية مالية مالية مالية مالية مالية مالية مالية مالية مالية مالية مالية مالية مالية مالية مالية مالية مالية مالية مالية مالية مالية مالية مالية مالية مالية مالية مالية مالية ممالية مالية مالية مالية مالية ملية مالية مال                                                                                                    | ل مو عبر الاستعقار في موعد الاستعقار portal, bank br<br>ت في موعد الاستعقار .<br>BenefitP:<br>الماني مواية فرة الليمة (<br>الماني عاية فرة الليمة (<br>عاريع نواية عارة الليمة (<br>عاريع نواية عارة الليمة (<br>عاريع نواية عارة الليمة )<br>عاري عاري الماني (<br>عاري عاري الماني )                                                                                                    | لعدد المرابع لعد المرابع لعد المرابع لعد المرابع لعد المرابع لعد المرابع لعن المرابع المرابع المرابع المرابع المرابع المرابع المرابع المرابع المرابع المرابع المرابع المرابع المرابع المرابع المرابع المرابع المرابع المرابع المرابع المرابع المرابع المرابع المرابع لعدد المرابع لعد المرابع لعد المرابع لعد المرابع لع مستحقة عن من عن من عن المرابع المرابع                                                                                                    | الله عنها يلي تفصيل الفاتورة. في ج<br>فينا يلي تفصيل الفاتورة. في ج<br>الخاصة بك أو فرخ البنك الخاط<br>Outstanding amount due<br>البلغ للمنص واجب السناد<br>BHD 5.000.000<br>BHD 5.000.000 |
| using the bill n<br>automatic proce<br>کترونیة البنکیة<br>Bill number<br>قیم التانورة<br>203999960486 | ترة من خلال البواية الار<br>ين غلال البواية الار<br>الملغ المستحق:<br>الملغ المستحق:<br>الملك المستحق:<br>الملك المستحق:<br>المستحق:<br>الملك المستحق:<br>الملك المستحق:<br>المستحق:<br>الملك المستحق:<br>الملك المستحق:<br>الملك المستحق:<br>الملك المستحق:<br>الملك المستحق:<br>الملك المستحق:<br>المستحق:<br>الملك المستحق:<br>الملك المستحق:<br>الملك المستحق:<br>الملك المستحق:<br>الملك المستحق:<br>الملك المستحق:<br>الملك المستحق:<br>الملك المستحق:<br>الملك المستحق:<br>الملك المستحق:<br>الملك المستحق:<br>الملك المستحق:<br>الملك الملك المستحق:<br>الملك الملك ا                                                                                                    | ال المالية الخطوية المالية المالي<br>مالية المالية المالية المالية المالية المالية المالية المالية المالية المالية المالية المالية المالية المالية ال<br>مالية المالية المالية المالية المالية المالية المالية المالية المالية المالية المالية المالية المالية المالية الم                                                                                                    | ل ال poprial, bank br<br>ت في موعد الاستحقار<br>ق موعد الاستحقار<br>End date of VAT<br>Period<br>النهاية فرة القيمة (<br>النهاية المرابع باية فرة الميمة (<br>النهاية المرابع باية فرة الميمة (<br>النهاية مرابع باية فرة الميمة (<br>النهاية مرابع باية فرة الميمة (<br>النهاية مرابع باية فرة الميمة (<br>النهاية مرابع باية فرة الميمة (<br>النهاية مرابع باية فرة الميمة (<br>النهاية مرابع باية فرة الميمة (<br>النهاية مرابع باية فرة الميمة (<br>النهاية مرابع باية فرة الميمة (<br>النهاية مرابع باية فرة الميمة (<br>النهاية (<br>النهاية مرابع مرابع مرابع مرابع مرابع مرابع فرة الميمة (<br>النهاية (<br>النهاية مرابع مرابع مرابع مرابع مرابع مرابع مرابع فرة الميمة (<br>النهاية (<br>النهاية (<br>المرابع مرابع م | متدامنان بالمتدارية بالمتدارية بالمتدارية بالمتدارية بالمتدارية بالمتدارية بالمتدارية بالمتدارية بالمتدارية بال<br>بالمتدارية بالمتدارية بالمتدارية بالمتدارية بالمتدارية بالمتدارية بالمتدارية بالمتدارية بالمتدارية بالمتدارية ب<br>مان متدارية بالمتدارية بالمتدارية بالمتدارية بالمتدارية بالمتدارية بالمتدارية بالمتدارية بالمتدارية بالمتدارية ب<br>مان متدارية بالمتدارية بالمتدارية بالمتدارية بالمتدارية بالمتدارية بالمتدارية بالمتدارية بالمتدارية بالمتدارية ب<br>مان متدارية بالمتدارية بالمتدارية بالمتدارية بالمتدارية بالمتدارية بالمتدارية بالمتدارية بالمتدارية بالمتدارية ب<br>مان متدارية بالمتدارية بالمتدارية بالمتدارية بالمتدارية بالمتدارية بالمتدارية بالمتدارية بالمتدارية بالمتدارية ب<br>مان متدارية بالمتدارية بالمتدارية بالمتدارية بالمتدارية بالمتدارية بالمتدارية بالمتدارية بالمتدارية بالمتدارية ب                                                                                                    | الجامع علي الفاتورة، إن من<br>فيما يلي تفصيل الفاتورة، إن م<br>الخاصة بك أو فرع البنك الخان<br>Outstanding amount due<br>البلغ المنص واجب الساد<br>BHD 5,000.000<br>BHD 5,000.000          |
| using the bill n<br>automatic proce<br>کترونیة البنکیة<br>Bill number<br>دم الثانور 8<br>203000000486 | ترة من خلال البواية الإ<br>ssing shows the<br>cost خلال البواية الإ<br>البلية المستحق<br>البلية المستحق<br>البلية المستحق<br>البلية المستحق<br>البلية المستحق<br>البلية المستحق<br>البلية المستحق<br>البلية المستحق<br>المستحق<br>المم المما<br>مع المم الما<br>مم مستحق<br>المم المم الما<br>مم مستحق<br>المم مم مستحق<br>المم مستحق<br>المم مم مستحق<br>المم مستحق<br>المم مستحق<br>المم مستحق<br>المم مستحق<br>المم مستحق<br>المم مستحق<br>المم مستحق<br>المم مستحق<br>المم مستحق<br>المم مستحق<br>المم مستم<br>مم مم مستحق<br>المم<br>مم مم مم<br>مم مستم<br>مم مم<br>مم مم مم<br>مم مم مم<br>مم مم<br>مم مم م | ال المالية الخطوية المالية المالية ا<br>المالية المالية المالية المالية المالية المالية المالية المالية المالية المالية المالية المالية المالية المالية المالية المالية المالية المالية المالية المالية المالية المالية المالية المالية المالية المالية المالية المالية المالية المالية المالية المالية المالية المالية المالية المالية المالية ال<br>المالية مالية المالية المالية المالية المالية المالية المالية المالية المالية المالية المالية المالية المالية ا<br>المالية مالية المالية المالية المالية المالية المالية المالية المالية المالية المالية المالية المالية المالية ل<br>مالية مالية المالية المالي<br>مالية مالية مالية المالية مالية مالية مالية مالية المالية المالية المالية المالية المالية المالية المالية المالية المالية المالية المالية المالية المالية المالية<br>مالية مالية مالية مالية مالية مالية مالية مالية مالية مالية مالية مالية مالية مالية مالية مالية مالية مالية مالي<br>مالية مالية مالية مالية مالية مالية مالية مالية مالية مالية مالية مالية مالية مالية مالية مالية مالية مالية مالي                                                                                                    | لا نم کو که که که که که که که که که که که که که                                                                                                    | میداده اور سندهای<br>می ساده او برنامی (به و سندهای<br>می به او برنامی (به و<br>مرابع اسمانه)<br>مرابع استان البو<br>مرابع البو<br>مرابع المرابع المرابع الم المرابع المرابع المرابع المرابع المرابع ال | القالم بلي تقصيل الفاتورة، لم جم<br>فيما يلي تقصيل الفاتورة، لم جم<br>الفاصة بلك أو فرع البلك الخار<br>Outstanding amount due<br>البلغ للسنمي واجب الساد<br>BHD 5,000,000<br>BHD 5,000,000 |

Kindly note that if a VAT payer inputs incorrect details (i.e. VAT bill number or VAT account number) or an amount which is greater than the amount due, the transaction will be rejected.

Once the payment is submitted, the VAT payer will receive a notice of successful payment via SMS and email. An official letter of receipt can also be found under "My Documents" on the NBR portal.

For all the above methods, the amount owed can be paid in full or in part. If the amount owed was paid in full, the VAT payer will receive an updated bill of amount zero. If the amount owed was partially paid, the VAT payer will receive a new bill on the NBR portal with the remaining amount owed.

If a VAT payer faces any issues with the above payment methods (including foreign VAT payers without access to these channels), they should contact NBR through their dedicated RM or through the Contact Centre.

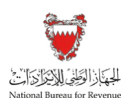

# 7. WHAT SHOULD A VAT PAYER DO IF IN A CREDIT/REFUND POSITION?

If a VAT payer's input VAT exceeds their output VAT, they are in a net VAT credit/refundable position and are entitled to be reimbursed by NBR.

Some VAT payers will be in a credit/refundable position on an ongoing basis, often when most of their economic activities are VAT zero-rated. Other VAT payers might only occasionally be in this position; for example, when they incur significant capital expenditure in a particular VAT period.

On the return form, if the "Net value due" (line #17 of the VAT Return Form section) is a negative value, the option for "Refund information" will appear on the "Summary" section.

A VAT payer will then have the below options:

- 1. Yes Request a refund of this excess from NBR (the VAT payer will also be required to specify the receiving IBAN), or;
- 2. No Carry forward this excess and use it as a credit to offset VAT liabilities in future VAT periods.

| الجهاذ الوَطِيْ لِلاَيْ يَرَاكَ أَنْتُ<br>National Bureau for Revenue | Form Number 203999961067 - VAT Return Form for P                                                                                                    | eriod 19Q1                                            |                                  | Welcome Example User 🛛 🏠 🗮 |  |  |  |  |  |  |
|-----------------------------------------------------------------------|----------------------------------------------------------------------------------------------------|-------------------------------------------------------|----------------------------------|----------------------------|--|--|--|--|--|--|
| Instructions                                                          | C VAT Payer Details                                                                                                    | E VAT Return Form                                     | Additional Information           | Summary                    |  |  |  |  |  |  |
| Sum                                                                   | nary                                                                                                    |                                                       |                                  |                            |  |  |  |  |  |  |
| Refun<br>Your retu<br>registere                                       | Refund Information<br>Your return form information indicates that you have additional credit. Your credit amount will be carried forward for the next filing. If you wish, you can request a refund to one of your<br>registered IBANs. If you wish to register more IBANs, please add them to your registration profile. |                                                       |                                  |                            |  |  |  |  |  |  |
| Do you wis                                                            | o request a refund?                                                                                                    | Please choose a IBAN                                  |                                  |                            |  |  |  |  |  |  |
| Yes                                                                   | No<br>1                                                                                                    |                                                       |                                  | ~                          |  |  |  |  |  |  |
| Terms                                                                 | and Conditions                                                                                                    |                                                       |                                  |                            |  |  |  |  |  |  |
| •                                                                     | e information provided is, to the best of VAT payer's and a                                                                                                    | authorized persons knowledge, true, correct and c     | complete                         |                            |  |  |  |  |  |  |
| •                                                                     | 3R holds the right to request and obtain financial or admin                                                                                                    | istrative information and records too verify the info | ormation provided in this return |                            |  |  |  |  |  |  |
| •                                                                     | <ul> <li>NBR holds the right to open an audit case to verify this return form and any previous forms. NBR can levy fines if applicable as per the Kingdom of Bahrain's VAT Law and<br/>Executive Regulations.</li> </ul>                                                                                                  |                                                       |                                  |                            |  |  |  |  |  |  |
| •                                                                     | VAT payer can submit a self-amendment if any corrections above BHD 5000 in total VAT due are required                                                                                                    |                                                       |                                  |                            |  |  |  |  |  |  |
|                                                                       |                                                                                                    |                                                       |                                  |                            |  |  |  |  |  |  |
| Rrevious Step                                                         |                                                                                                    |                                                       |                                  | Save Draft                 |  |  |  |  |  |  |

A VAT payer can submit a refund request as necessary to claim back any excess VAT that they previously chose to carry forward.

Also note that NBR has the right to offset excess recoverable input VAT against any administrative fines or VAT due until the excess is depleted.

filing scenario Examples

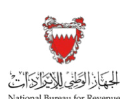

## 8. FILING SCENARIO EXAMPLES

Please refer to the following examples for a better understanding of how purchase and sale values can be recorded in the "VAT Return Form" section of the return filing form.

## 8.1. Example 1: Bahraini Shop

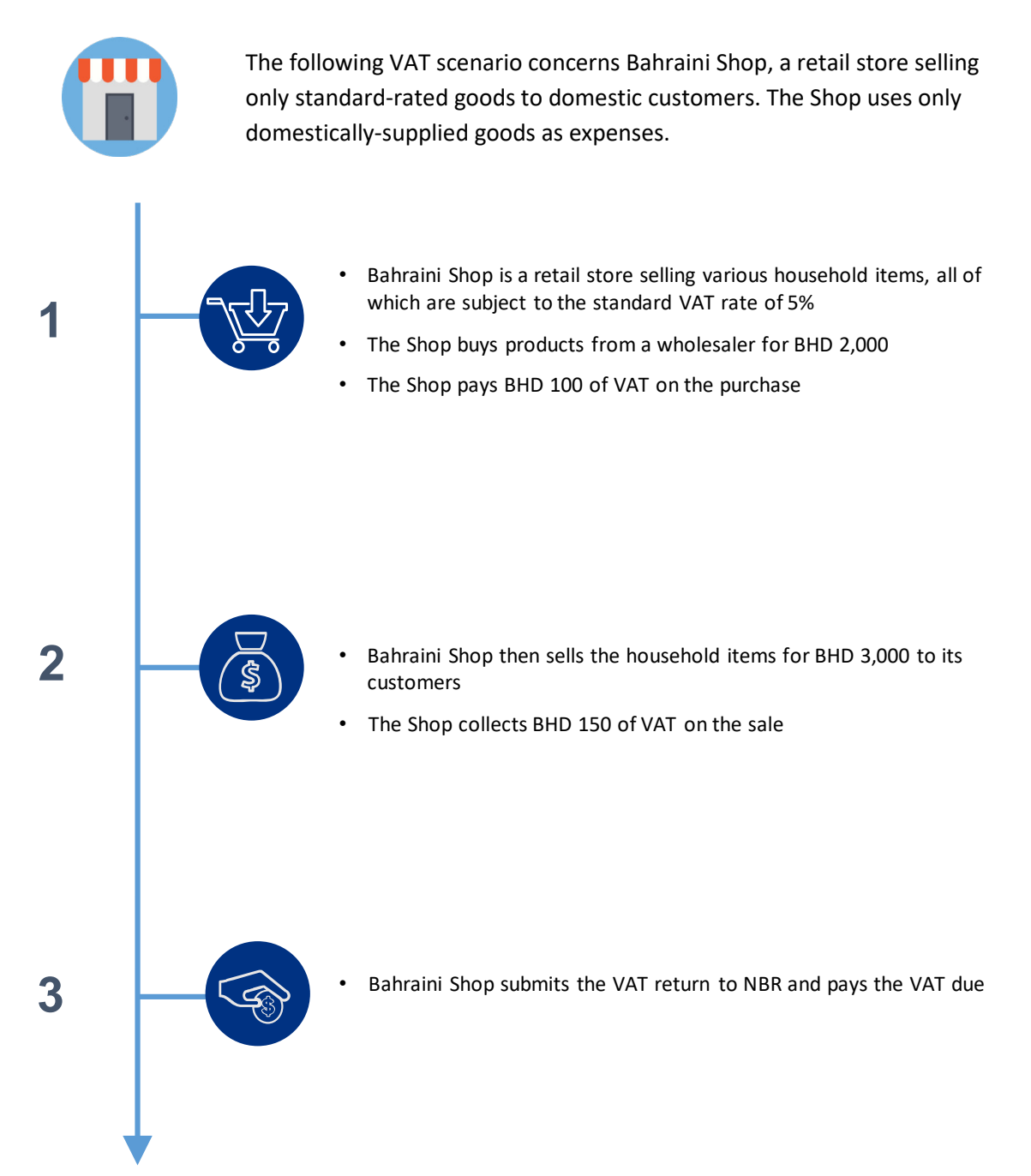

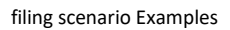

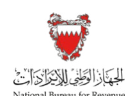

## Completed "VAT Return Form" section of Bahrain Shop's return filing form on the NBR portal:

| زالوَطِنْيُ لِلاَيْدَرَلِينَ الْنَيْ<br>National Bureau for Re | الجهکار<br>evenue       | VAT Return F            | orm for Period 19Q1                    |                 |      |                              |         | Welcome Example User 👘 🏠 🗮 |
|----------------------------------------------------------------|-------------------------|-------------------------|----------------------------------------|-----------------|------|------------------------------|---------|----------------------------|
| Instructions                                                   |                         | s                       | S VAT Payer Details                    | VAT Return Form |      | Additional<br>Information    |         | Summary                    |
| VAT F                                                          |                         | Return For              | m                                      |                 |      |                              |         |                            |
|                                                                | VAT                     | on sales                | Bahraini shon sells the                | 1               |      |                              |         |                            |
|                                                                | No.                     | Description             | products for BHD 3,000<br>to customers | Amount (BHD)    |      | Adjustment / Apportionment(I | BHD)    | VAT Amount (BHD)           |
|                                                                | 1                       | Standard rated sales    |                                        | 3,000.000       | ?    |                              | 8       | 150.000                    |
|                                                                | 2                       | Sales to registered VAT | payer in other GCC States              | 0.000           | 8    | 0.000                        | 8       | This is calculated as 5%   |
|                                                                | 3                       | Sales subject to domes  | tic reverse charge mechanism           | 0.000           |      | 0.000                        | 0       | of BHD 3,000               |
|                                                                | 4 Zero rated domestic s |                         | les                                    |                 | ?    |                              | 0       |                            |
|                                                                | 5                       | Exports                 |                                        |                 | 8    |                              | ?       |                            |
|                                                                | 6                       | Exempt sales            |                                        |                 | 0    |                              | 0       |                            |
|                                                                | 7                       | Total sales             |                                        | 3,000.000       | 0.00 | D                            | 150.000 |                            |
| Previous Step                                                  |                         |                         |                                        |                 |      |                              |         | ☐ Save Draft 😽 Next Step   |

| الجُهْبَانِ الوَطِنِي لِلاِيدِرَاكَ الْتُ<br>National Bureau for Revenue | VAT Return Form for Perio             | od 19Q1                             |                 |                               |                            | Welcome Example User 🏠 🗮 |  |
|--------------------------------------------------------------------------|---------------------------------------|-------------------------------------|-----------------|-------------------------------|----------------------------|--------------------------|--|
| Instructions                                                             |                                       | CAT Payer Details                   | VAT Return Form | C Add Info                    | itional<br>mation          | Summary                  |  |
| VAT                                                                      | on purchases                          | Bahraini shop buys                  |                 |                               |                            |                          |  |
| No.                                                                      | Description                           | products from wholesal              | er Int (BHD)    | Adjustment / Apportionment(BH | D) \                       | VAT Amount (BHD)         |  |
| 8                                                                        | Standard rated domestic purchases     | s for BHD 2,000                     | 2,000.000       |                               | 0                          | 100.000                  |  |
| 9                                                                        | Imports subject to VAT either paid at | customs or deferred                 | 0               |                               | <b>?</b>                   |                          |  |
| 10                                                                       | Imports subject to VAT accounted for  | r through reverse charge mechanism  | 0               |                               | <ul> <li>of BHD</li> </ul> | 2,000                    |  |
| 11                                                                       | Purchases subject to domestic rever   | se charge mechanism                 | 0.000           | 0.000                         | 0                          | 0.000                    |  |
| 12                                                                       | Purchases from non-registered supp    | liers, zero-rated/ exempt purchases | 0               |                               | 0                          |                          |  |
| 13                                                                       | Total purchases                       |                                     | 2,000.000       | c                             | .000                       | 100.000                  |  |
| 14                                                                       | Total VAT due for current period      |                                     |                 |                               |                            | 50.000                   |  |
| 15                                                                       | Corrections from previous period (be  | etween BHD ±5,000)                  |                 |                               | This is calculated by 00 2 |                          |  |
| 16                                                                       | VAT credit carried forward from previ | ious period(s)                      |                 |                               | amounts, 150 - 100         |                          |  |
| 17                                                                       | Net VAT due (or reclaimed)            |                                     |                 |                               |                            | 50.000                   |  |
| Previous Step                                                            |                                       |                                     |                 |                               |                            | 🕞 Save Draft 😽 Next Step |  |

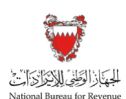

## 8.2. Example 2: Bahraini Mining Firm

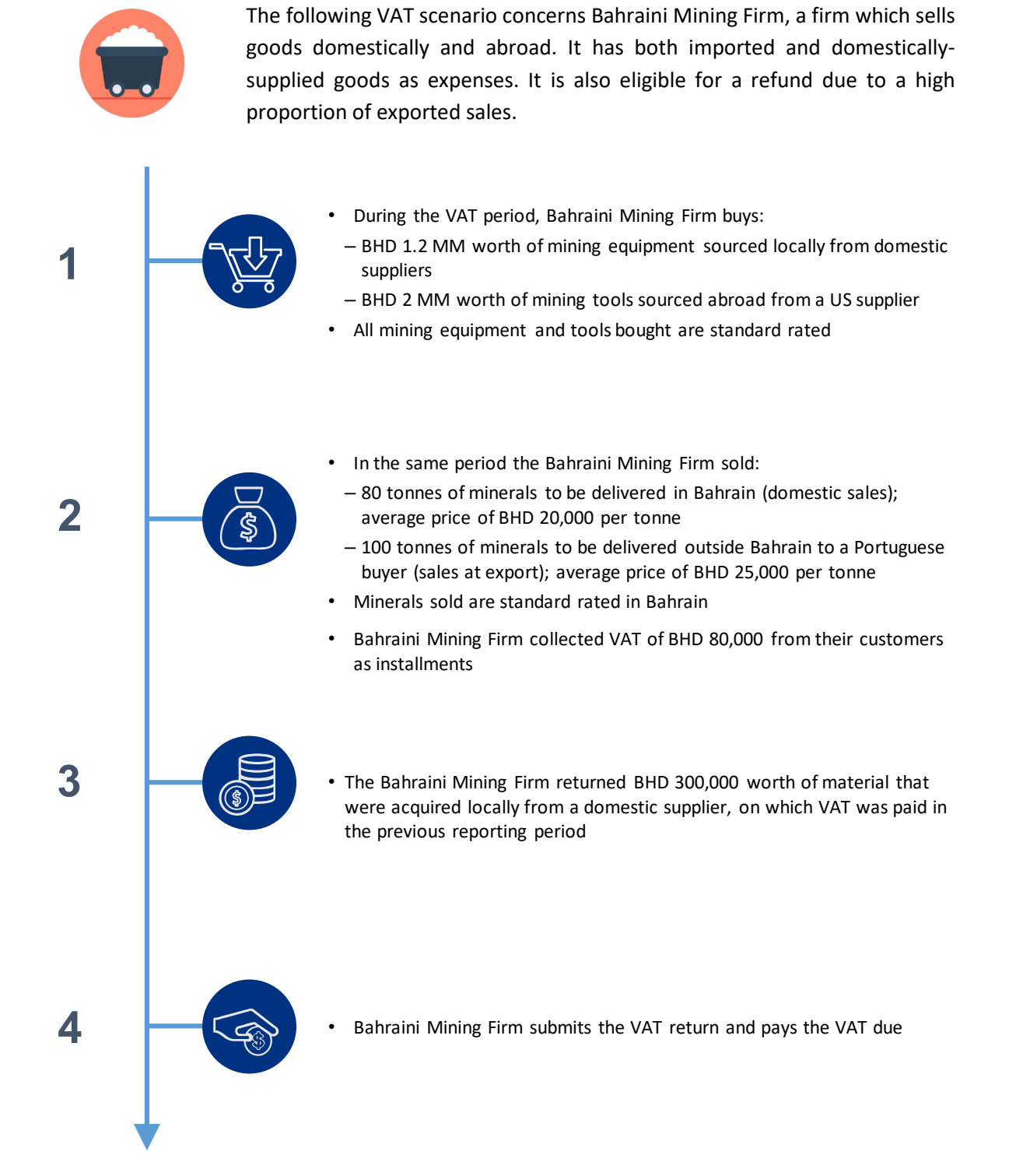

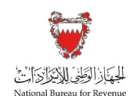

## Completed "VAT Return Form" section of Bahrain Mining Firm's return filing form on the NBR portal:

| ذالوطَيْ للإَيْزَلَاكَ أَنْتُ<br>National Bureau for Re | الجهار<br>evenue | Form Number 203999961067 - VAT F                 | Return Form for Period 19Q1 |                    |                                           |                                  | Welcome Exan     | nple User 🝙 🗮    |
|---------------------------------------------------------|------------------|--------------------------------------------------|-----------------------------|--------------------|-------------------------------------------|----------------------------------|------------------|------------------|
| Ê In:                                                   | structions       | S EQ VAT Payer D                                 | Details                     | AT Return Form     | 🖉 Additional                              | Information                      | ∎<br>∎ Su        | mmary            |
|                                                         | VAT              | Return Form                                      |                             | Firm sells BH      |                                           |                                  |                  |                  |
|                                                         | VAT              | on sales                                         |                             | minerals (80       |                                           |                                  |                  |                  |
|                                                         | No.              | Description                                      | Amount (BHD)                |                    | Adjustment / Apportionment(B              | HD)                              | VAT Amount (BHD) |                  |
|                                                         | 1                | Standard rated sales                             |                             | 1,600,000.000      | 0.000                                     | 0                                | 80,000.000       |                  |
|                                                         | 2                | Sales to registered VAT payer in other GCC State | es                          | 0.000              | 0.000                                     | 0                                |                  |                  |
|                                                         | 3                | Sales subject to domestic reverse charge mechan  | nism                        | 0.000              | 0.000                                     | 0                                | -                |                  |
|                                                         | 4                | Zero rated domestic sales                        |                             | BHD 2,5<br>sold at | 500,000 of minerals<br>export to a custom | s (100 tonnes)<br>er in Portugal |                  |                  |
|                                                         | 5                | Exports                                          |                             | 2,500,000.000      | 0.000                                     | 0                                |                  |                  |
|                                                         | 6                | Exempt sales                                     |                             | 0.000              | 0.000                                     | 0                                |                  |                  |
|                                                         | 7 Total sales    |                                                  |                             | 4,100,000.000      | 0.000                                     |                                  | 80,000.000       |                  |
| Previous Step                                           |                  |                                                  |                             |                    |                                           |                                  | Save D           | raft 😵 Next Step |

| إذ الوَطِيْ للإِنْحِرَاكَ الْمَنْ<br>National Bureau for Re | للجها<br>venue                     | Form Number 203999961067 - VAT Return Form for Period 19Q1            |                        |                              |                                 | Welcome Example User                                     | 3 ≡       |  |
|-------------------------------------------------------------|------------------------------------|-----------------------------------------------------------------------|------------------------|------------------------------|---------------------------------|----------------------------------------------------------|-----------|--|
|                                                             | 自 Instructions 陷 VAT Payer Details |                                                                       |                        | BHD 1,200,000                | 0 worth of <sup>itional</sup>   | equipment returned to a domestic                         |           |  |
|                                                             | VAT on purchases                   |                                                                       |                        | mining equip<br>purchased do | ment is<br>mestically           | supplier (relating to purchases made in previous period) |           |  |
|                                                             | No.                                | Description                                                           |                        |                              | Adjustment / Apportionment(BHD) | VAT Amount (BHD)                                         | - I       |  |
|                                                             | 8                                  | Standard rated domestic purchases                                     |                        | 1,200,000.000                | 300,000.000                     | 2 45,000.000                                             |           |  |
|                                                             | 9                                  | Imports subject to VAT either paid at customs or deferred             |                        | 2,000,000.000                | 0.000                           | 2 100,000.000                                            |           |  |
|                                                             | 10                                 | Imports subject to VAT accounted for through reverse charge mechanism | BHD 2,000,000 worth of |                              |                                 | 0.000                                                    |           |  |
|                                                             | 11                                 | Purchases subject to domestic reverse charge mechanism                |                        | imported                     | goods from the USA              | 0.000                                                    |           |  |
|                                                             | 12                                 | Purchases from non-registered suppliers, zero-rated/ exempt purchases |                        | 0.000                        | 0.000                           | 9                                                        |           |  |
|                                                             | 13                                 | Total purchases                                                       |                        | 3,200,000.000                | 300,000.00                      | 00 145,000.000                                           |           |  |
|                                                             | 14                                 | Total VAT due for current period                                      |                        |                              |                                 | -65,000.000                                              | - 1       |  |
|                                                             | 15                                 | Corrections from previous period (between BHD $\pm 5,000)$            |                        |                              |                                 | 0.000                                                    |           |  |
|                                                             | 16                                 | VAT credit carried forward from previous period(s)                    |                        |                              |                                 | 0.000                                                    |           |  |
|                                                             | 17                                 | Net VAT due (or reclaimed)                                            |                        |                              |                                 | -65,000.000                                              |           |  |
| Revious Step                                                |                                    |                                                                       |                        |                              |                                 | Save Draft 😽                                             | Next Step |  |

filing scenario Examples

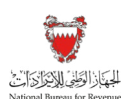

## 8.3. Example 3: Bahraini Construction Company

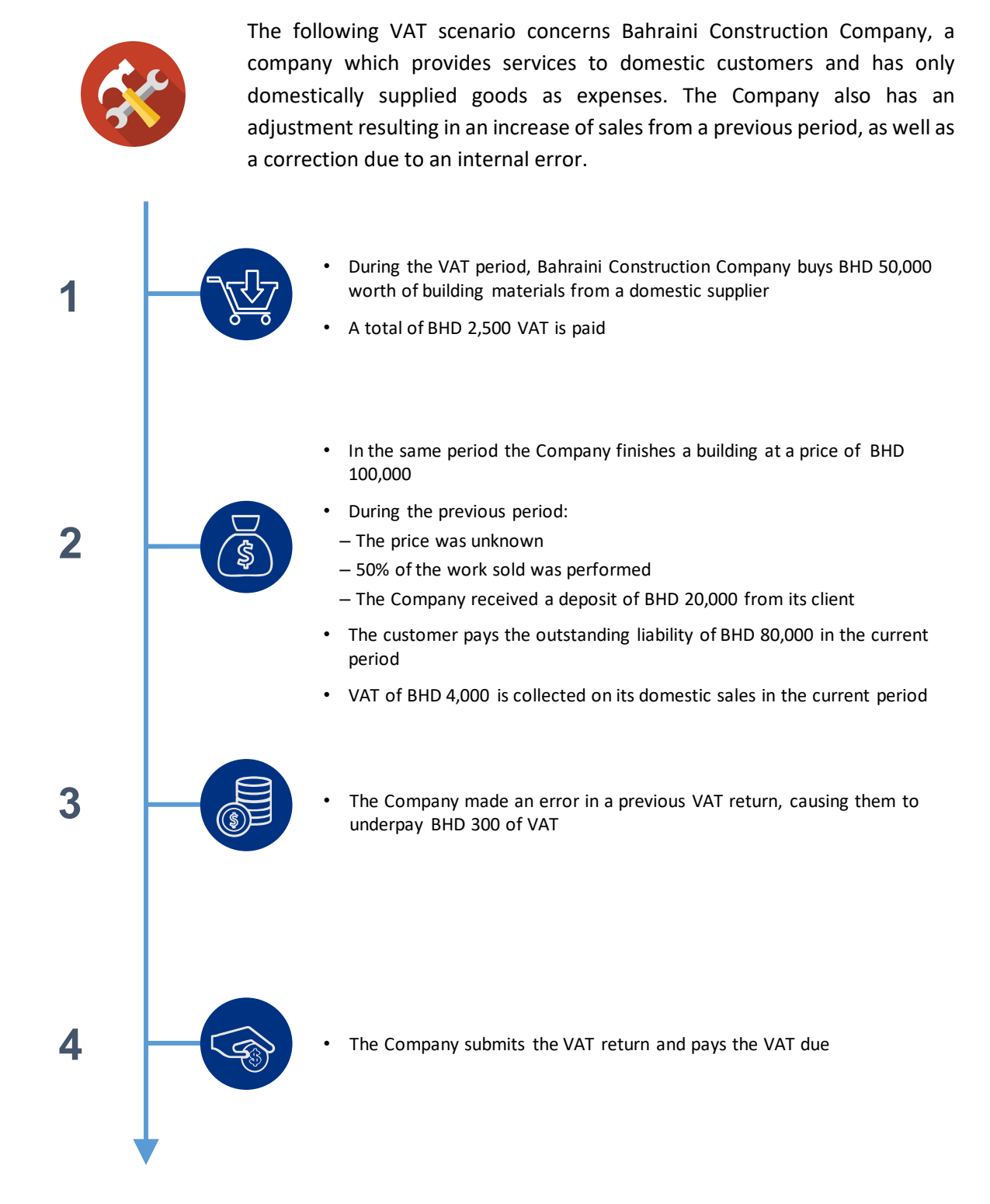

filing scenario Examples

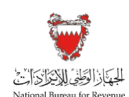

Completed "VAT Return Form" section of Bahrain Construction Company's return filing form on the NBR portal:

| لا الوطعي للإب راحالت<br>National Bureau for Re | venue | VAT Return Form for Period 19QA                    | E VAT Beturn Form |                                  |                                                                                                    |                                |    | Welcome Example User              |  |  |
|-------------------------------------------------|-------|----------------------------------------------------|-------------------|----------------------------------|----------------------------------------------------------------------------------------------------|--------------------------------|----|-----------------------------------|--|--|
|                                                 | VAT   | Return Form                                        | =                 | BHD 80,0<br>100,000 r<br>advance | 2 80,000 = total value for the supply<br>000 minus the 20,000 paid as an<br>rance payment in previous period |                                |    | •                                 |  |  |
|                                                 | No.   | Description                                        | Amount (BHD)      | Adjustment / /                   |                                                                                                    | Adjustment / Apportionment(BHD | )) | VAT Amount (BHD)                  |  |  |
|                                                 | 1     | Standard rated sales                               |                   | 80,000.000                       | 8                                                                                                    | 0.000                          | 0  | 4,000.000                         |  |  |
|                                                 | 2     | Sales to registered VAT payer in other GCC States  |                   | 0.000                            |                                                                                                    | 0.000                          | 3  |                                   |  |  |
|                                                 | 3     | Sales subject to domestic reverse charge mechanism |                   |                                  |                                                                                                    | 0.000                          | 0  | This is calculated as 5%*(80,000) |  |  |
|                                                 | 4     | Zero rated domestic sales                          |                   |                                  | ?                                                                                                    | 0.000                          | 0  |                                   |  |  |
|                                                 | 5     | Exports                                            |                   | 0.000                            |                                                                                                    | 0.000                          | 0  |                                   |  |  |
|                                                 | 6     | Exempt sales                                       |                   |                                  |                                                                                                    | 0.000                          | 0  |                                   |  |  |
|                                                 | 7     | Total sales                                        |                   | 80,000.000                       |                                                                                                    | 0.000                          |    | 4,000.000                         |  |  |
| Previous Step                                   |       |                                                    |                   |                                  |                                                                                                    |                                |    | 🖫 Save Draft 😽 Next Step          |  |  |

| نَهُ إِذَا لُوَطَيْ لِلاَيْدِ لِلاَيْنَ الْتُنْ<br>National Bureau for Reven | цие<br>Ц                                                                                                    | VAT Return Form for Period 19QA                                                                             |                                        |                |                                                                           |                                                                                         |                        |                     | Welcome Example User 🔏            | ৯   ≡     |
|------------------------------------------------------------------------------|----------------------------------------------------------------------------------------------------|----------------------------------------------------------------------------------------------------|----------------------------------------|----------------|---------------------------------------------------------------------------|-----------------------------------------------------------------------------------------|------------------------|---------------------|-----------------------------------|-----------|
| 间 Instructions                                                               |                                                                                                    | i≣ v                                                                                                    | BHD 50,000 worth of building materials |                |                                                                           | lier                                                                                    | Summary                |                     |                                   |           |
|                                                                              | AT o                                                                                                    | on purchases                                                                                                |                                        |                |                                                                           |                                                                                         | admestic supplier      |                     |                                   |           |
| N                                                                            | o. Description                                                                                                    |                                                                                                    | Amount (BHD)                           | Adjustment / A |                                                                           | Adjustment / App                                                                        | t / Apportionment(BHD) |                     | VAT Amount (BHD)                  |           |
| 8                                                                            |                                                                                                    | Standard rated domestic purchases                                                                           |                                        | 50,000.00      | 0                                                                         |                                                                                         | 0.000                  | 9                   | 2,500.000                         | - 1       |
| 9                                                                            | 9 Imports subject to VAT either paid at customs or deferred                                                                                                    |                                                                                                    |                                        | 0.000          |                                                                           |                                                                                         | 0.000                  |                     | 0.000                             |           |
| 10                                                                           | D                                                                                                    | Imports subject to VAT accounted for through reverse charge mechanism                                       |                                        | 0.00           | 0                                                                         |                                                                                         | 0.000                  | 9                   | This is calculated as 5%*(50,000) |           |
| 11                                                                           | 11         Purchases subject to domestic reverse charge mechanism           12         Purchases from non-registered suppliers, zero-rated/ exempt purchases           13         Total purchases |                                                                                                    |                                        | 0.00           | 0                                                                         |                                                                                         | 0.000                  |                     | 0.000                             |           |
| 12                                                                           |                                                                                                    |                                                                                                    |                                        | 0.000          |                                                                           |                                                                                         | 0.000                  |                     |                                   | - 1       |
| 13                                                                           |                                                                                                    |                                                                                                    | 50,000.000                             |                |                                                                           |                                                                                         | This is calculated by  |                     | 2,500.000                         | - 1       |
| 14                                                                           | 4                                                                                                    | Total VAT due for current period                                                                            | subtracting 4,000                      |                |                                                                           |                                                                                         |                        | g 4,000 – 2,500     | 1,500.000                         | - 1       |
| 18                                                                           | 5                                                                                                    | Corrections from previous period (between BHD ±5,000)<br>VAT credit carried forward from previous period(s) |                                        |                |                                                                           |                                                                                         |                        |                     | 300.000                           | - 1       |
| 16                                                                           | 5                                                                                                    |                                                                                                    |                                        |                | Error in previous return caused the C to underpay BHD 300 VAT. Since this |                                                                                         |                        | e Company<br>his is | s 0.000 C                         |           |
| 17                                                                           | 7                                                                                                    | Net VAT due (or reclaimed)                                                                                  | between<br>the corre                   |                |                                                                           | etween BHD ±5,000, it can be declared in<br>ne corrections line of this period's return |                        |                     | 1,800.000                         |           |
| Revious Step                                                                 |                                                                                                    |                                                                                                    |                                        |                |                                                                           |                                                                                         |                        |                     | Save Draft 😽                      | Next Step |

Frequently Asked Questions (FAQs)

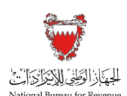

## 9. FREQUENTLY ASKED QUESTIONS (FAQS)

### Which return form do I have to file?

VAT returns will be available to the VAT payer to file in the "VAT Returns" section tagged with the due date of each.

### Can I file a zero return?

In periods where no activity subject to VAT has taken place, a VAT return should still be filed even if zero transactions are reported. This so-called 'Nil' return is still subject to the standard filing deadlines.

### What is the purpose of drop down above returns list?

To allow searching for a return by its filing status.

### How can I amend the VAT returns that are submitted?

Submitted VAT Returns are available for amendment under the following path on the NBR Portal.

VAT Payer Login > VAT returns > Filter for Billed returns > Open relevant VAT return > Click on 'Amend' on the bottom right

### Can I view or download the attachments of a submitted VAT return?

Yes; by clicking on the attachment filename Under "My Documents" on the homepage.

### What is the VAT return reference number?

It is an identifier (a number composed of 12 digits shown at the top of the return) for NBR correspondence related to that VAT return.

## What is the basic information page at the beginning of each VAT return; how may I change it?

This is the VAT Payer profile information. This can be changed using the "Update VAT Payer Details" function on the homepage.

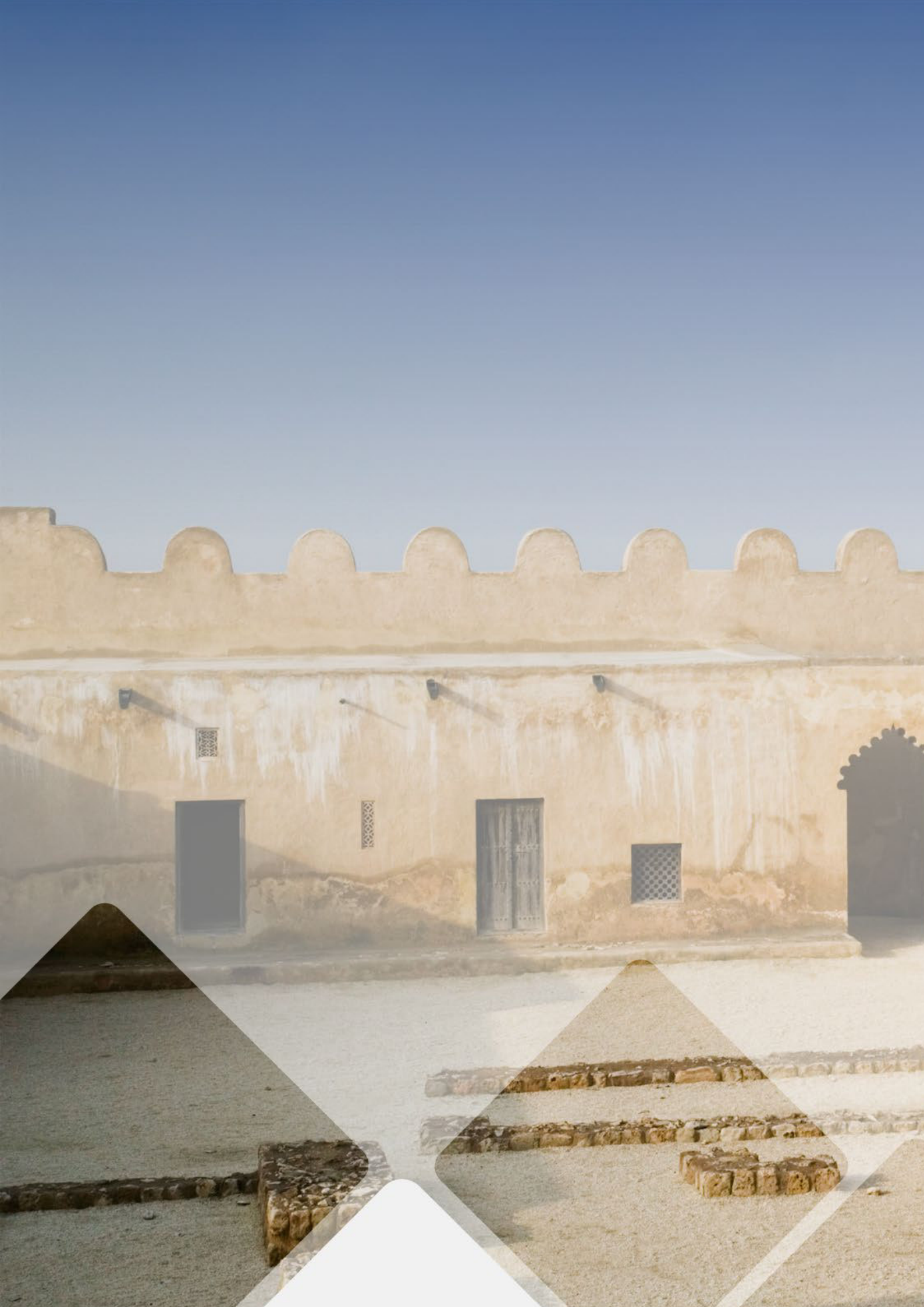